### 1 Motor aan de netspanning

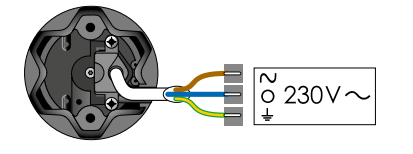

Slechts 1 motor tegelijk aan de netspanning (230V $\sim$ )

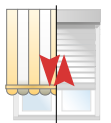

Korte beweging Eindpunten zijn al ingesteld De motor is afgesteld maar er is nog geen bediening op geprogrammeerd. (bij de S&SO-RS100 io krijg je hier geen terugmelding

Ga naar de specifieke paragraaf van de betreffende motor.

### 2 Als de motor niet reageert:

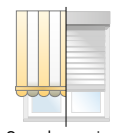

- A De motor is nog niet afgesteld en geprogrammeerd: Ga naar de specifieke afstelling van de betreffende motor.
- B De motor is al geprogrammeerd op de bijgeleverde zender: Test door de NEER toets in te drukken.

Geen beweging

C De motor is geprogrammeerd op een zender die niet bij de motor geleverd is: Ga naar pagina 73: "Een verloren of defecte 1 weg bediening vervangen".

# Afstellen Maestria+ 50 io

### Afstelmogelijkheden

De Maestria+ 50 io motor is geschikt voor alle types screen. Hierdoor zijn er verschillende afstelmogelijkheden, afhankelijk van het type screen en zijn vormgeving.

### Volledig automatische afstelling Enkel geschikt voor windvaste screens met een rits en met een voldoende zware onderlat en een correcte synematiek bovenaan zodat de onderlat niet in de screenkast blokkeert. (= E3 in de handleiding)

- 2. Manuele afstelling van het onderste eindpunt en automatische afstelling van het bovenste eindpunt: cassettescreen. (= E2 in de handleiding)
- 3. Manuele afstelling van beide eindpunten Geschikt voor elk type screen. (= E1 in de handleiding)
- 4. Automatische afstelling van een windvaste screen met automatische vergrendeling. (= E4 in de handleiding)
- 5. Manuele afstelling van een windvaste screen met automatische vergrendeling. (= E5 in de handleiding)

| Beschikbare uitrus | stingen           |                     |             |                |               |
|--------------------|-------------------|---------------------|-------------|----------------|---------------|
| Bovenste           | Vergrendelingssys | steem in het onders | te eindpunt | Zware onderlat | Uit te voeren |
| stopper            | Geen              | Manueel             | Automatisch |                | stappen       |
| V                  | V                 | -                   | -           | V              | Zie pag. 38   |
| V                  | V                 | V                   | -           | -              | Zie pag. 40   |
| -                  | V                 | V                   | -           | -              | Zie pag. 42   |
| V                  | -                 | -                   | V           | -              | Zie pag. 44   |
| -                  | -                 | -                   | V           | -              | Zie pag. 46   |

# Afstellen Maestria+ 50 io

Afstelling: motor afgesteld door de fabrikant maar er is geen bediening op geprogrammeerd Een lokale bediening toevoegen (1W)

### 1 Sluit de spanning aan

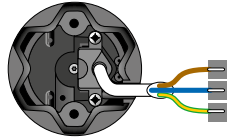

Slechts 1 motor tegelijk onder spanning

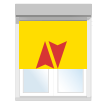

Plaats 1 motor onder spanning

### 2 Neem controle over de motor

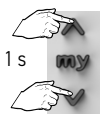

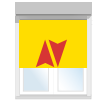

Druk kort op de OP ...korte beweging en NEER toetsen tot...

# 3 Programmeer de zender op de motor

Achterkant Situo

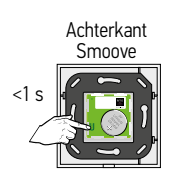

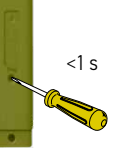

Druk kort op de PROG toets tot...

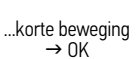

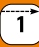

Afstelling 1: Automatische afstelling voor een windvaste screen met een voldoende zware onderlat. Controleer eerst of de screen geschikt is voor een automatische afstelling. Informeer eventueel bij de fabrikant.

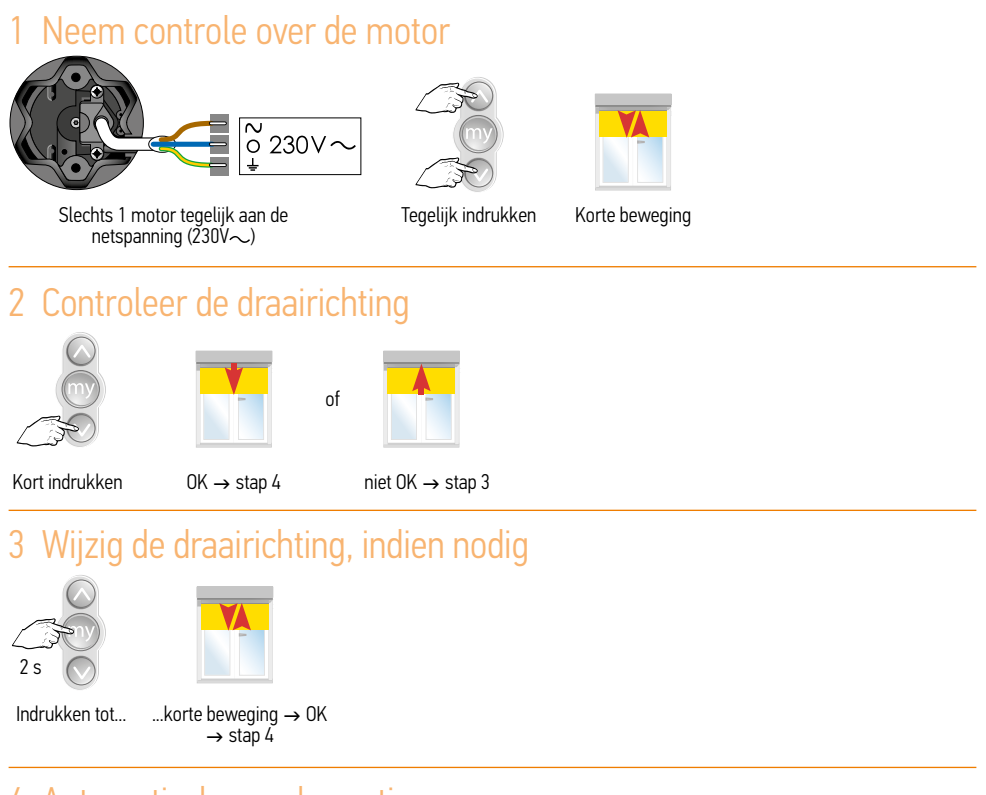

### 4 Automatische modus activeren

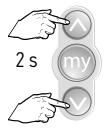

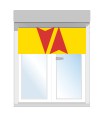

Kort indrukken

Korte beweging

# 5 Onderste eindpositie inleren

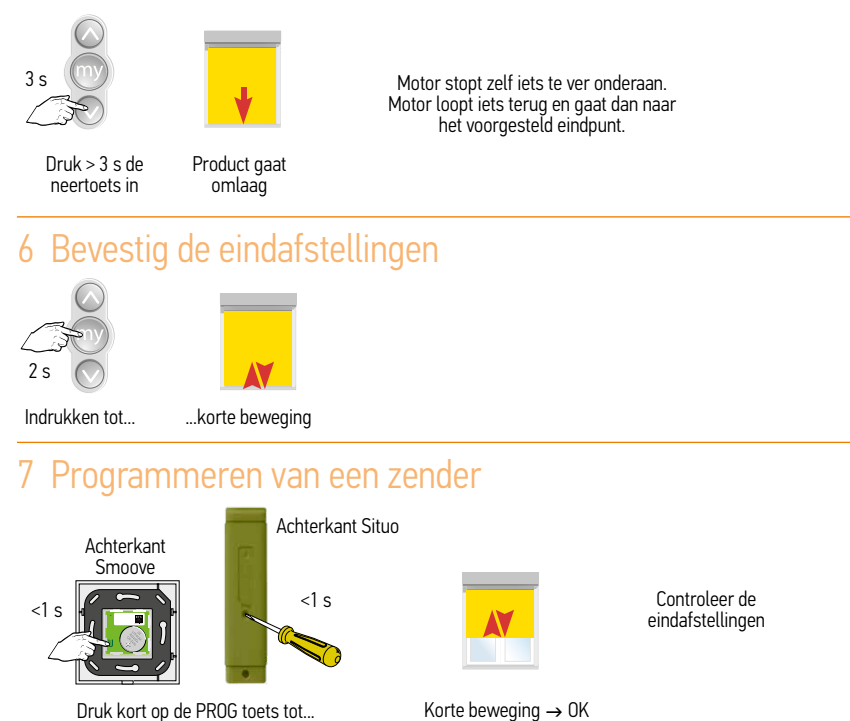

Tijdens de eerste 4 cycli zal de onderlat tot tegen de kast lopen en daarna iets terugkomen. Daarna zal de onderlat stoppen voor het raken van de kast.

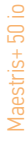

Afstelling 2: Instellen van een vast eindpunt onderaan en een automatisch eindpunt bovenaan (cassette screen).

# 1 Neem controle over de motor

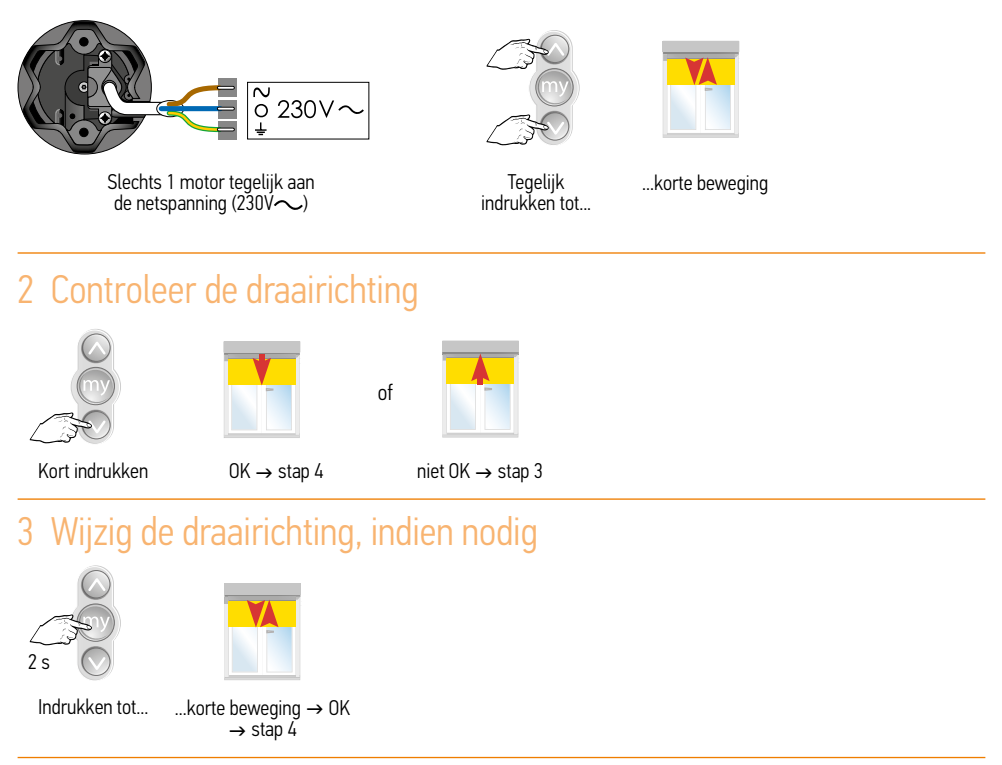

# 4 Afstellen van de onderste eindpositie, stuur product omlaag

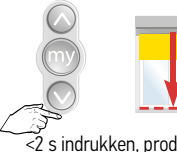

<2 s indrukken, product gaat in stapjes omlaag. Product stopt bij loslaten

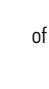

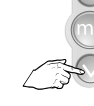

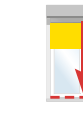

>2 s indrukken, product gaat automatisch omlaag

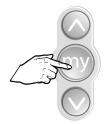

STOP op onderpunt

# 5 Afstellen van de onderste eindpositie (vervolg)

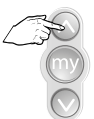

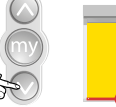

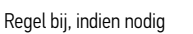

of

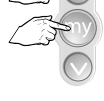

Kort tegelijk drukken

| - | - | e | ✐  | - |
|---|---|---|----|---|
|   |   | 7 |    |   |
|   |   | 4 | A. |   |
|   |   |   |    |   |
|   |   |   |    |   |
|   |   |   |    |   |

Stopt tegen de aanslag

# 6 Bevestig de eindafstellingen

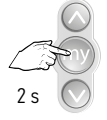

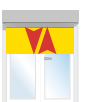

Indrukken tot...

...korte beweging

# 7 Programmeren van een bediening

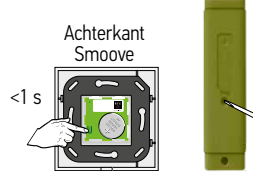

Druk kort op de PROG toets tot...

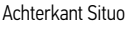

<1 s

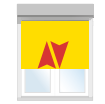

Korte beweging  $\rightarrow$  OK

Controleer de eindafstellingen

# Afstellen Maestria+ 50 io

Afstelling met een lokale bediening (1W zender) Afstelling 3: Manuele modus - Motor is NIET afgesteld door de fabrikant.

### 1 Neem controle over de motor

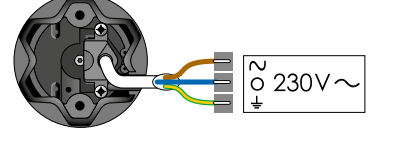

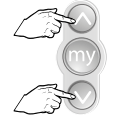

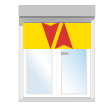

1

Slechts 1 motor tegelijk aan de netspanning  $(230\sqrt[3]{\circ})$ 

Tegelijk indrukken tot...

...korte beweging

# 2 Controleer de draairichting

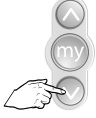

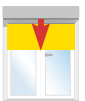

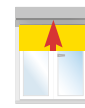

of

Kort indrukken

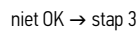

# 3 Wijzig de draairichting, indien nodig

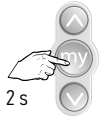

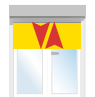

Indrukken tot ...

...korte beweging  $\rightarrow$  OK  $\rightarrow$  stap 4

# 4 Zet het eindproduct in de hoogste positie

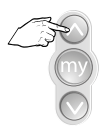

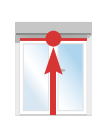

# 5 Afstellen van de bovenste eindpositie

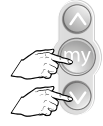

Teaeliik kort indrukken

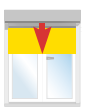

Product beweegt omlaag

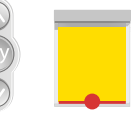

Stop op onderpunt

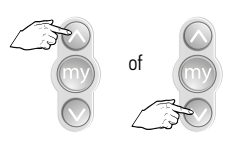

Regel bij indien nodig

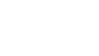

 $OK \rightarrow stap 4$ 

# 6 Afstellen van de onderste eindpositie

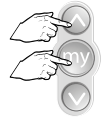

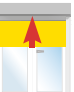

Tegelijk kort indrukken

Product beweegt

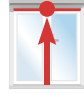

 $\begin{array}{l} \text{Motor stopt zelf} \\ \rightarrow \text{OK} \end{array}$ 

# 7 Bevestig de eindafstellingen

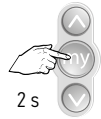

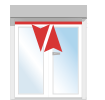

Indrukken tot...

...korte beweging

### 8 Programmeren van een zender

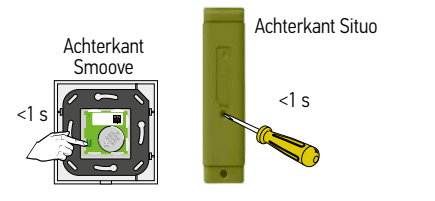

Druk kort op de PROG toets tot...

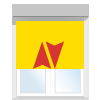

Korte beweging  $\rightarrow$  OK

Controleer de eindafstellingen

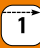

Afstelling 4: Half automatische modus (cassette screen) voor een windvaste screen met automatische vergrendeling. Motor is NIET afgesteld door de fabrikant.

### 1 Neem controle over de motor

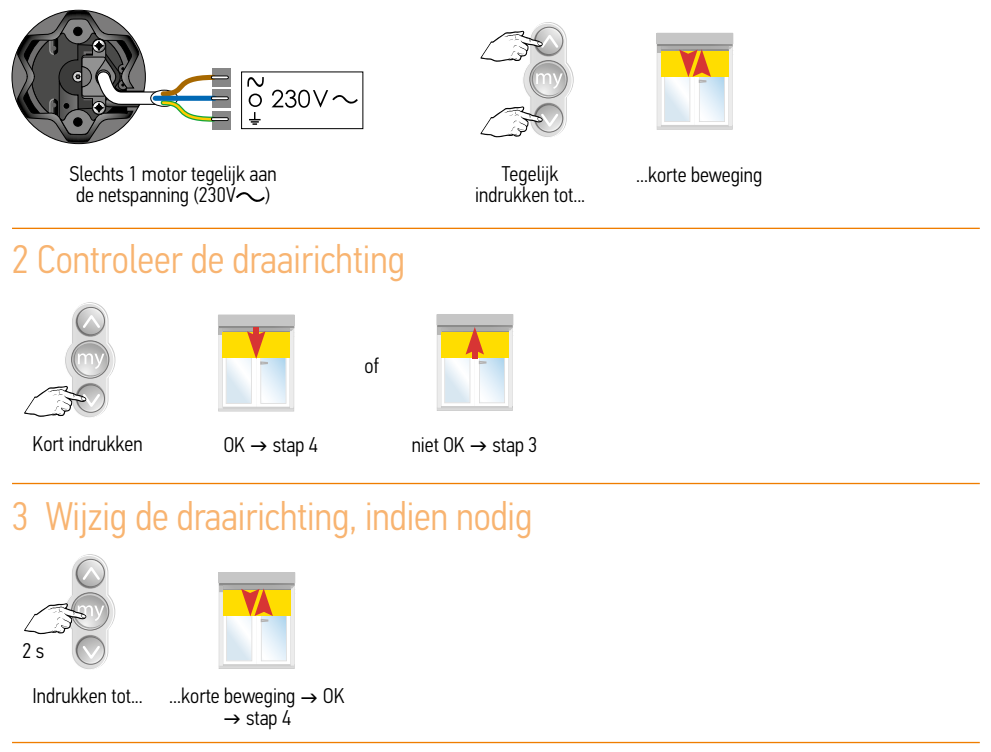

### 4 Activeer de modus voor de automatische vergrendeling

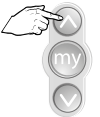

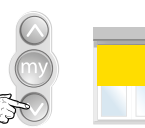

Plaats de screen in het midden

of

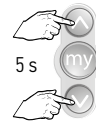

Tegelijk 5 s indrukken

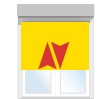

Product maakt kleine beweging, vasthouden tot...

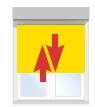

...product grote beweging maakt.

## 5 Stel de posities P1 en P2 in

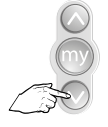

Houdt de neer toets ingedrukt.

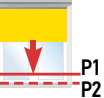

De screen loopt naar beneden

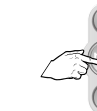

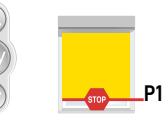

Druk bij P1 op de stop toets.

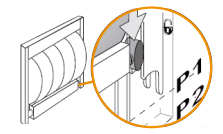

P1 = ingang automatisch vergrendelingssysteem

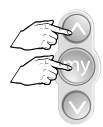

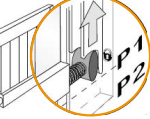

Tegelijk op en my indrukken.

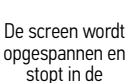

Neer toets indrukken

Achterkant Situo

<1 s

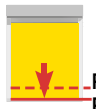

P2

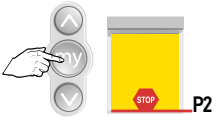

Stop de screen in punt P2

P2 = uitgang automatisch vergrendelingssysteem

### 7 Bevestig de eindafstellingen

vergrendeling

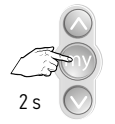

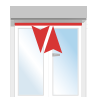

Indrukken tot...

...korte beweging

### 8 Programmeren van een zender

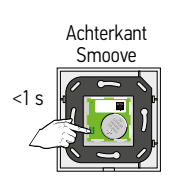

Druk kort op de PROG toets tot...

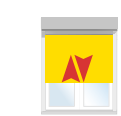

...korte beweging  $\rightarrow$  OK

Controleer de eindafstellingen

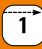

Afstelling 5: Manuele afstelling voor een windvaste screen met automatische vergrendeling Motor is NIET afgesteld door de fabrikant.

### 1 Neem controle over de motor

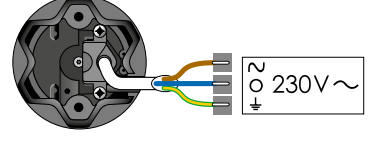

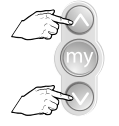

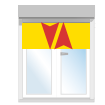

Slechts 1 motor tegelijk aan de netspanning (230V~)

Tegelijk indrukken tot...

...korte beweging

### 2 Controleer de draairichting

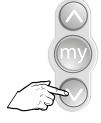

Maestris+ 50 io

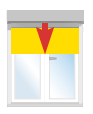

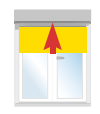

of

Kort indrukken

 $OK \rightarrow stap 4$ 

niet OK  $\rightarrow$  stap 3

# 3 Wijzig de draairichting, indien nodig

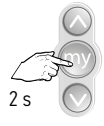

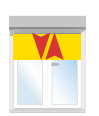

Indrukken tot...

...korte beweging  $\rightarrow$  0K  $\rightarrow$  stap 4

# 4 Activeer de modus voor de automatische vergrendeling

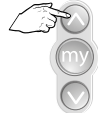

Plaats de screen in het midden

of

5 s

Tegelijk 5 s

indrukken

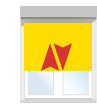

Product maakt kleine beweging, vasthouden tot...

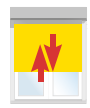

...product grote beweging maakt.

# 5 Zet het eindproduct in de hoogste positie

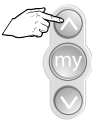

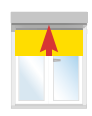

Druk op de op toets

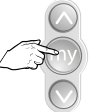

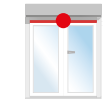

Druk op stop als het product op de bovenste positie is.

# 6 Bevestig het bovenste eindpunt

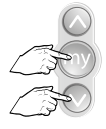

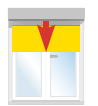

Indrukken tot...

De screen loopt naar beneden

## 7 Stel de posities P1 en P2 in

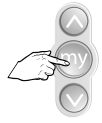

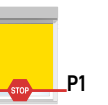

Druk bij P1 op de

stop toets.

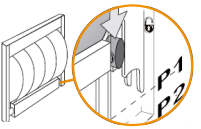

P1 = ingang automatisch vergrendelingssysteem

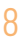

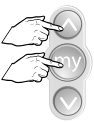

İndrukken.

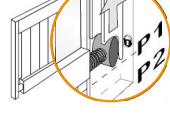

Tegelijk op en my De screen wordt opgespannen en stopt in de

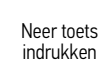

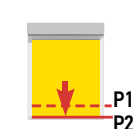

De screen loopt naar beneden

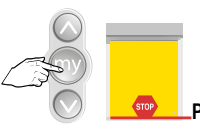

Stop de screen in punt P2

P2 = uitgang automatisch vergrendelingssysteem

### Bevestig de eindafstellingen 9

vergrendeling

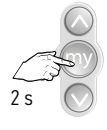

Indrukken tot...

...korte beweging

Maestris+ 50 io

### 1

# 10 Programmeren van een zender

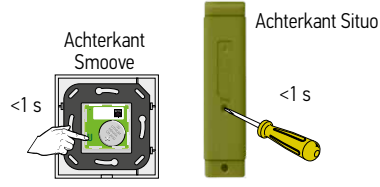

Druk kort op de PROG toets tot...

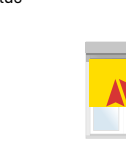

Controleer de eindafstellingen

Korte beweging  $\rightarrow$  OK

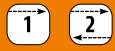

### Back release functie activeren – deactiveren

Deze functie is standaard uitgeschakeld.

Deze functie kan enkel geactiveerd worden wanneer het bovenste eindpunt in automatische modus werd ingesteld via de Set&Go io tool.

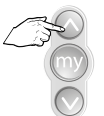

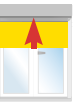

Op toets indrukken

stuur de screen naar het bovenste eindpunt

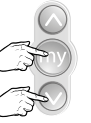

Druk tegelijk op de my en neer toets tot...

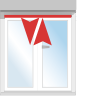

...korte beweging.

Als de toepassing uitgeschakeld was, wordt ze ingeschakeld

Als de toepassing ingeschakeld was, wordt ze uitgeschakeld

Wanneer het bovenste eindpunt in automatische modus via de zender ingesteld wordt, dan zal de motor in zijn leercycli steeds het doek ontspannen. Tijdens de andere cycli zal de screen stoppen vooraleer de onderlat de kast raakt.

## Een verloren of defecte 1-weg bediening vervangen

(alle andere 1-weg bedieningen worden gewist)

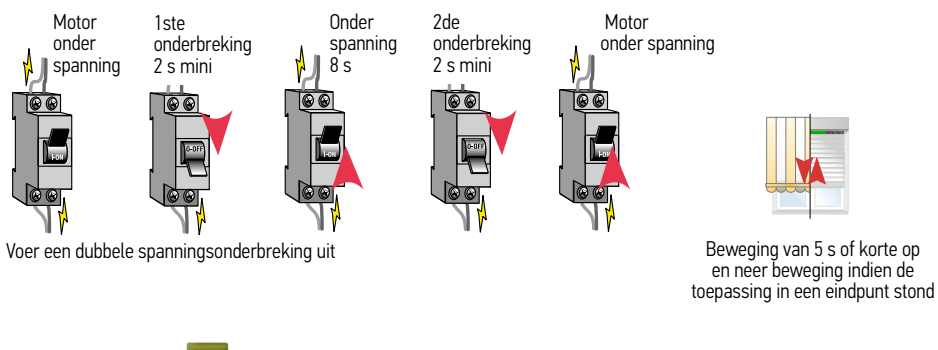

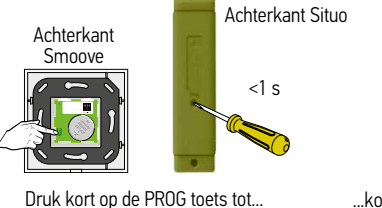

...korte beweging  $\rightarrow$  OK